## Transferring an Online Address Book from My UPS to UPS CampusShip

- Sign in to UPS.com
- Click "<u>Address Book</u>" from the list on the upper left hand side of the page
- Click "Export Addresses" from the list on the upper left hand side of the page
- Click "Export Data"
- Wait 20-30 Seconds and Click "Update"
- Once Status Reads "Completed /No Errors" click "View Data"
- Click "Save"
- Title File "Online Address Book" and save the file to your "<u>Desktop</u>"
- Sign out and Close UPS.com
- Go to desktop and open "Online Address Book" (Zip File)
- Move the file in the Zip folder to your desktop (it will be titled CSEXPORT) -Moving the file can be done by left clicking it and holding it while dragging it to your desktop.
- Open and sign into CampusShip
- Click "<u>My Settings</u>" in the upper right hand corner of the page
- In the Address Books Window, Click "<u>Import Addresses</u>" under the "My UPS Address Book" heading
- In the "Import Address Book File" window, click "Browse"
- Select the "CSEXPORT" file from your desktop and click "<u>Open</u>"
- Select "<u>My UPS Address Book</u>" from the "Original File Format" Drop Down Menu
- Click "<u>Import</u>"
- Wait 20-30 Seconds and Click "Update"
- Status will say "Complete/With Some Errors" (This is just a formatting issue)
- Addresses should now appear in your CampusShip Address book.